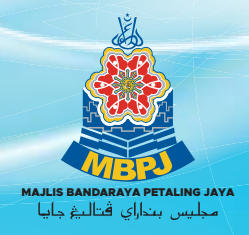

# Tatacara Penggunaan APLIKASI eCukci@MBPJ

O3-7956 3544
 Samb. 102, 103, 108 dan 109

**EEE** 

HHH

Ð

UNTUK SEMAKAN DAN PEMBAYARAN CUKAI TAKSIRAN

SCAN UNTUK

Bank

Card Holder

5678 9000 009

to the second second se

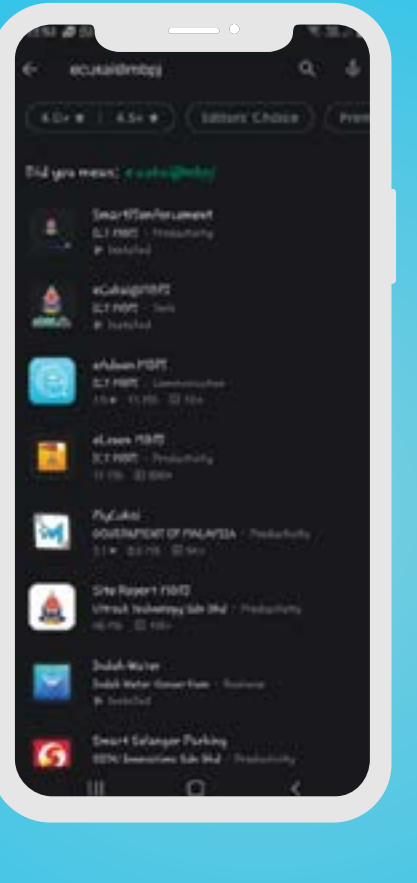

Sila generate QRCode link Apple Store selepas Apps Berjaya di publish

#### **UNTUK SEMAKAN DAN PEMBAYARAN CUKAI TAKSIRAN**

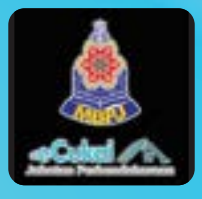

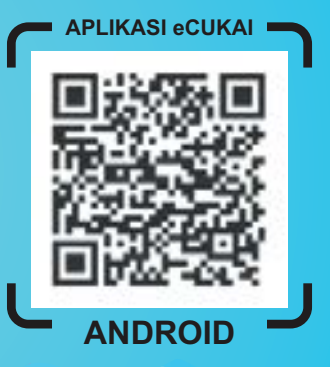

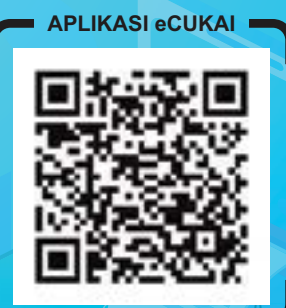

iOS

🛞 www.mbpj.gov.my 🚹 Majlis Bandaraya Petaling Jaya 💿 灯 ▶ pjcitycouncil

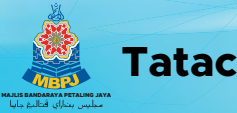

# ALIRAN PROSES

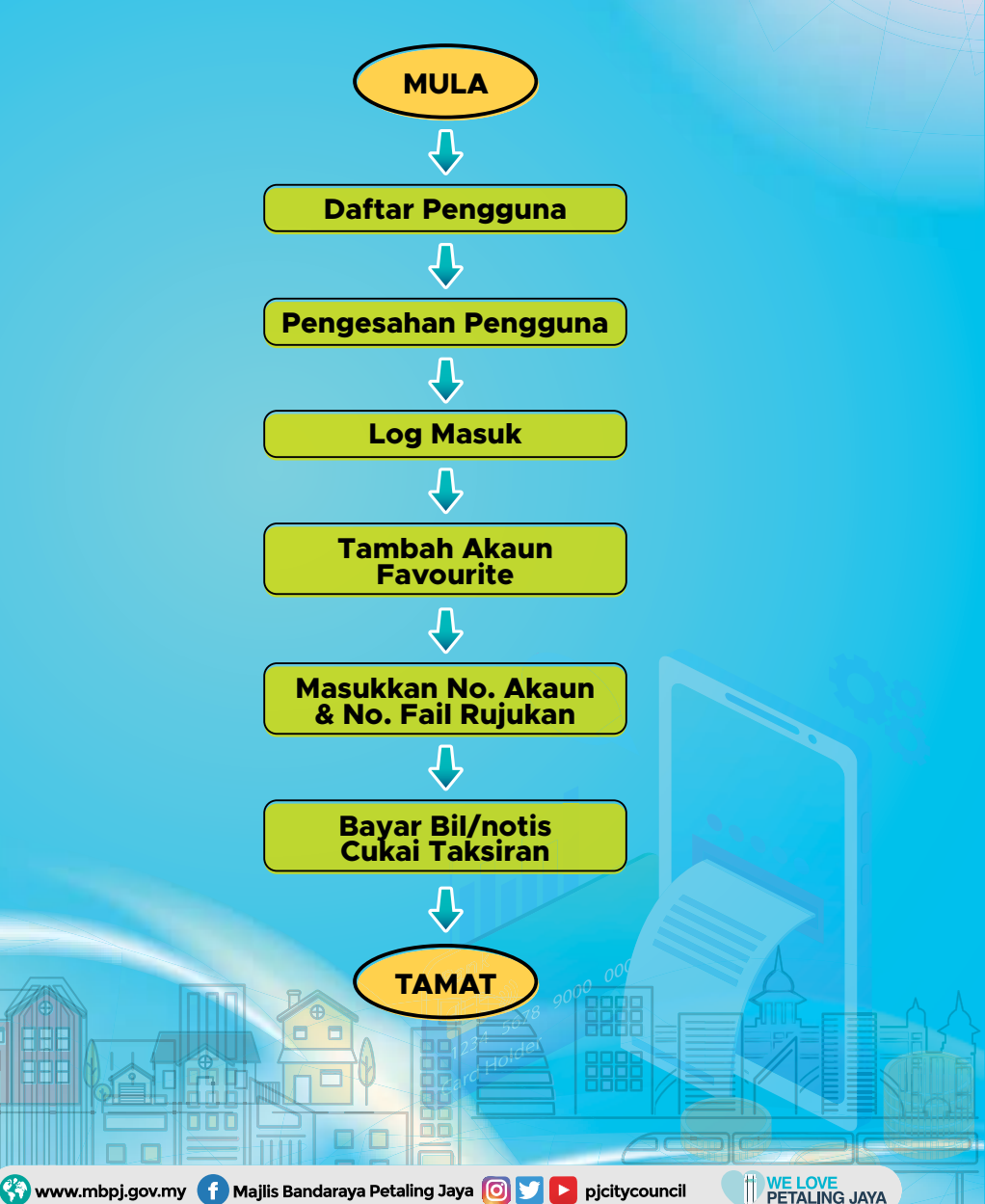

#### Pengguna Perlu Mendaftar Terlebih Dahulu Sebelum Menggunakan Aplikasi eCukai

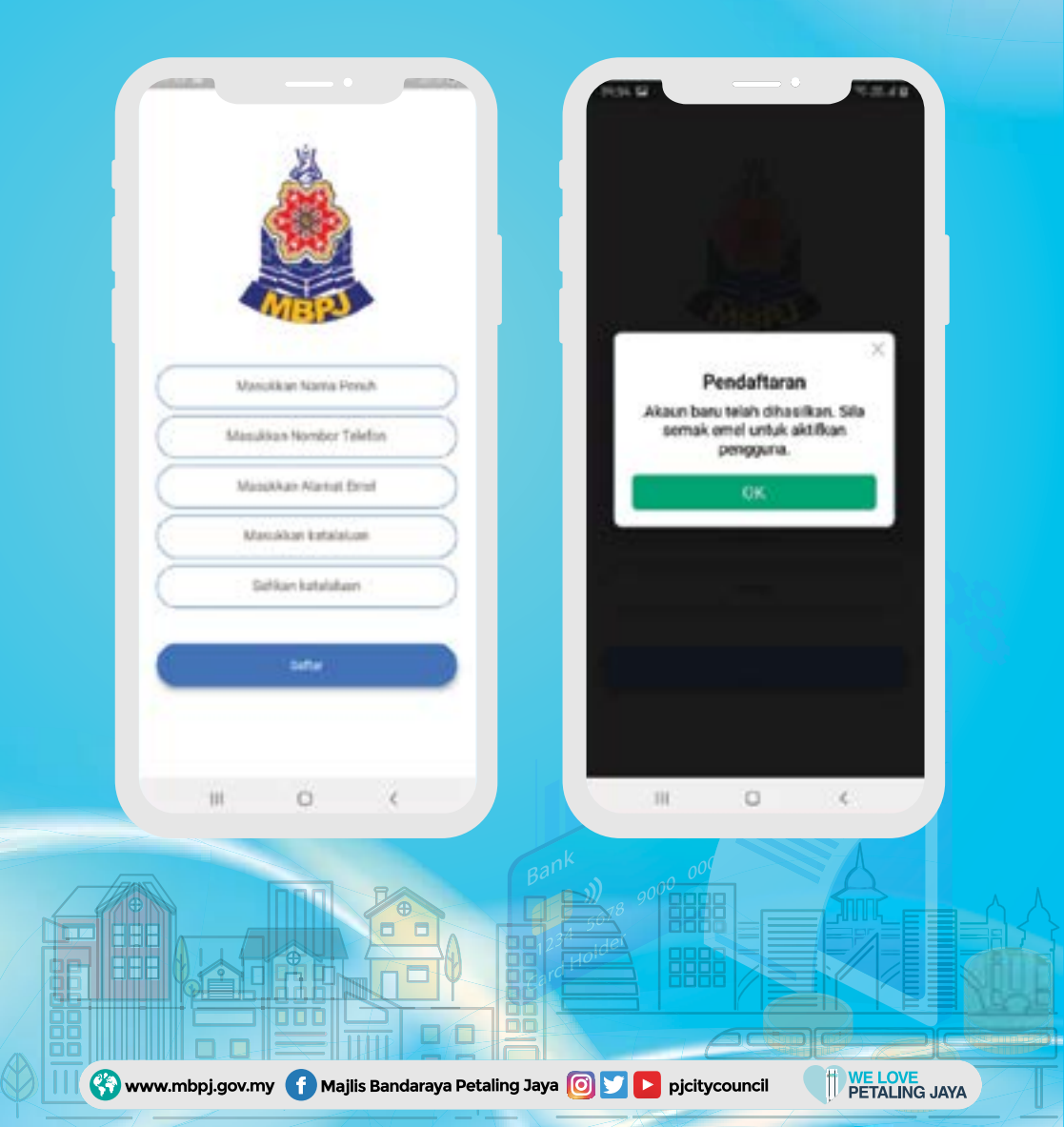

## Pengguna Perlu Tambah Akaun Cukai Terlebih Dahulu Sebelum Boleh Membuat Pembayaran

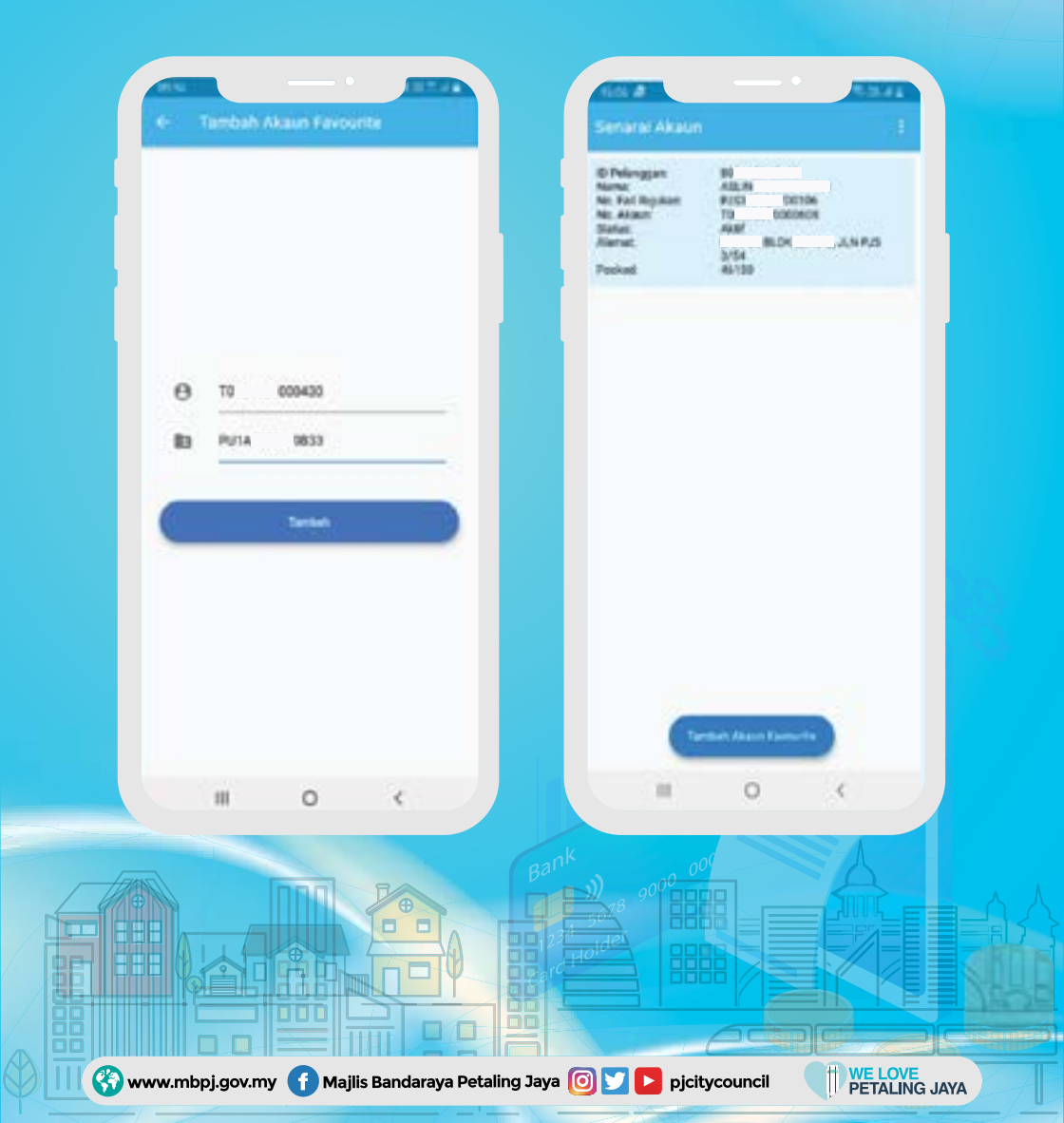

## Klik Pada Senarai Akaun Yang Telah Ditambah Dan Maklumat Akaun Akan Dipaparkan

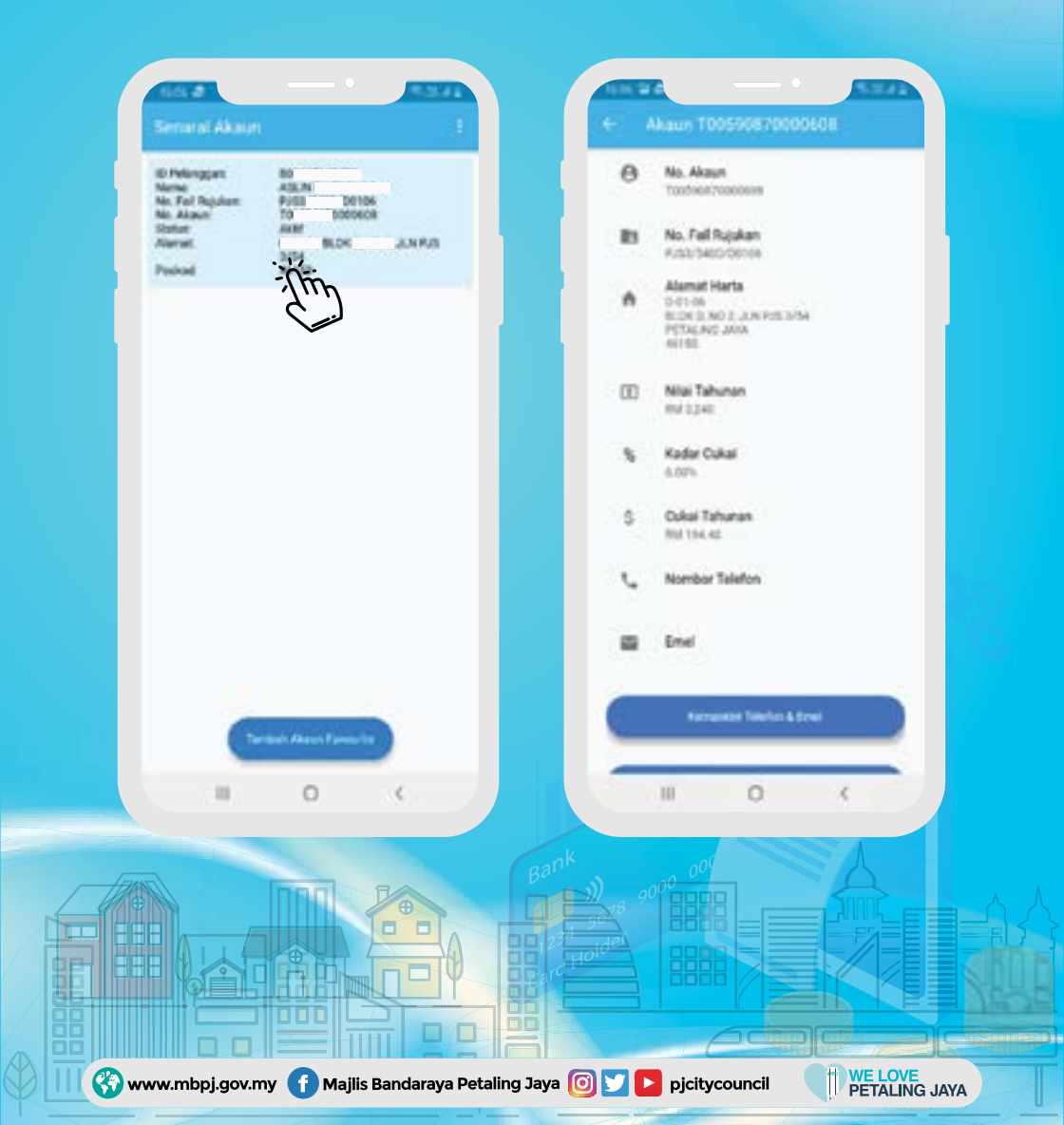

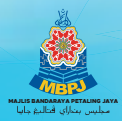

# Klik Pada 'Bayar Cukai Taksiran' Dan Maklumat Jumlah Perlu Dibayar Akan Dipaparkan Dan Klik Bayar

| 4- Akaun T00590870000608      | 🗧 Bayar Cukai Takuran                                         |               |
|-------------------------------|---------------------------------------------------------------|---------------|
| C Nombor Telefon              | No. Akaun<br>Technice rubeckei                                |               |
| E frei                        | <ol> <li>Jamlah Amaun Terkini<br/><sup>60</sup> 20</li> </ol> |               |
| Remotions Tandanis & Ernal    | Jumlah Perlu Dibayar<br>RM 97.70                              |               |
| Must Target Ni Colus Tologram |                                                               |               |
| Mar Tana Salina Di Tanisi     | - (ting                                                       |               |
| Anna iti                      |                                                               |               |
| 2111                          |                                                               | Sec.          |
|                               |                                                               |               |
| Call Association Constraints  |                                                               |               |
| Hanna Advant Terrestite       |                                                               |               |
|                               | M O K                                                         |               |
|                               | Bank 000                                                      |               |
|                               |                                                               |               |
|                               |                                                               | <b>U</b> Stat |
|                               |                                                               |               |

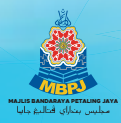

## Pengguna Akan Di Hubungkan Ke Page ePAY@MBPJ Bagi Tujuan Pembayaran

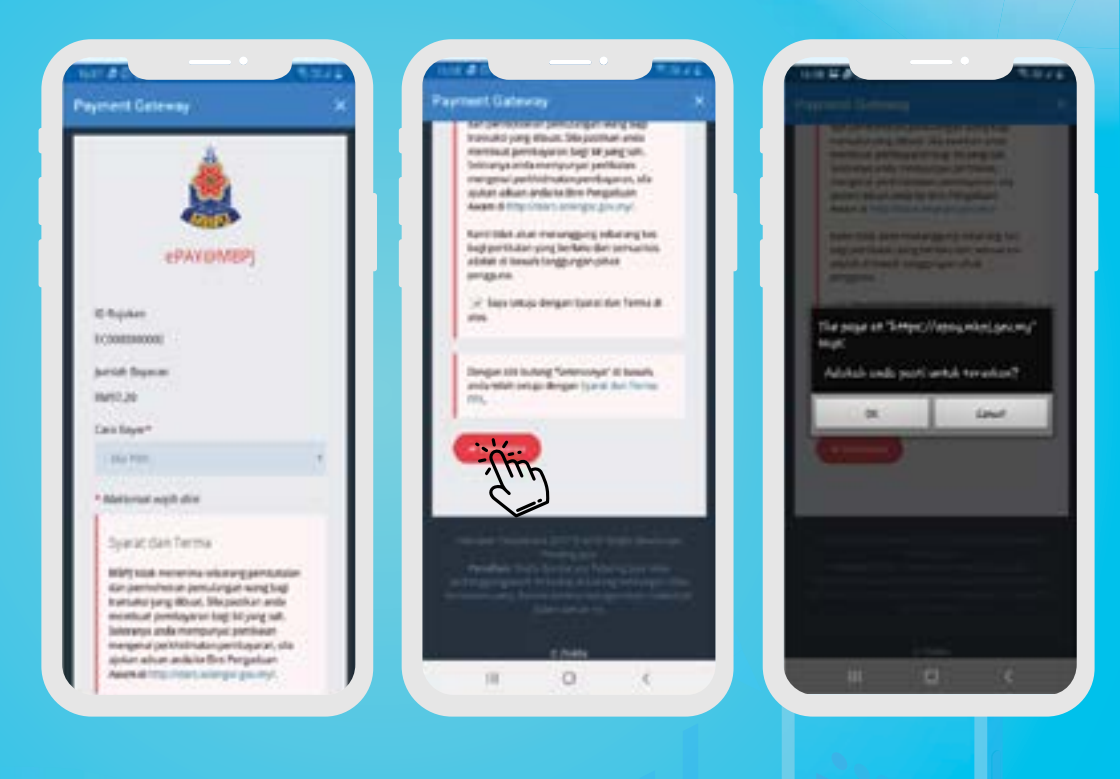

🛞 www.mbpj.gov.my 🚹 Majlis Bandaraya Petaling Jaya 回 💟 ▶ pjcitycouncil

#### Pengguna Akan Dihubungkan **Kepada Online Bank Yang Dipilih** Bagi Proses Bayaran

| Grighter ( Barkato Holdonia                                                                                         |                                                                                         |                                     |  |  |
|----------------------------------------------------------------------------------------------------|-----------------------------------------------------------------------------------------|-------------------------------------|--|--|
|                                                                                                    | Welcome                                                                                 |                                     |  |  |
| Log in to Ma<br>banking                                                                                             | nybarik2u.com                                                                           | online                              |  |  |
| Note:<br>+ You are it                                                                                               | a second site.                                                                          |                                     |  |  |
| Username                                                                                                    |                                                                                         |                                     |  |  |
| 1                                                                                                    |                                                                                         | Next.                               |  |  |
| Denithme aM<br>Click here for b                                                                                     | leyfrank 20 account                                                                     | e<br>Ning an account                |  |  |
| Security inform<br>• Click have for<br>• Never logit of<br>• Never to set?<br>Click have to set?<br>phicking "websh | sation:<br>scority tips<br>constitution<br>our PPC and/or Po<br>y or of any Maylor<br># | uncert to argues<br>of Charges      |  |  |
| Forget your Online<br>Colored contration                                                                            | Barking parmeter                                                                        | 5 38 AND A AN                       |  |  |
|                                                                                                    | 0                                                                                       |                                     |  |  |
|                                                                                                    | Banh<br>1234<br>Farc                                                                    | y) 90<br>50 <sup>78</sup><br>Holder |  |  |

🚯 www.mbpj.gov.my 🌔

🚹 Majlis Bandaraya Petaling Jaya 🧿 🈏 ▶ pjcitycouncil

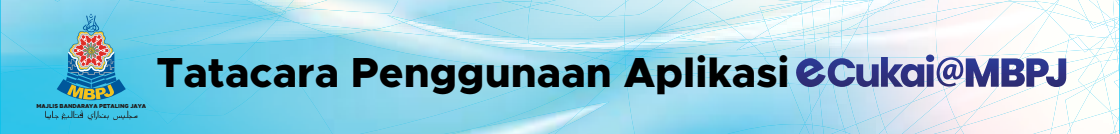

#### Sekiranya Pembayaran Telah Berjaya, Pengguna Boleh Mencetak Resit Pembayaran

| 100 Sec. 10 Sec. 10 Se | 1 1000 1000 1000 1000 1000 1000 1000 1 | P |
|----------------------------------------------------------------------------------------------------|----------------------------------------|---|
|                                                                                                    | 2                                      |   |

🛞 www.mbpj.gov.my 🚹 Majlis Bandaraya Petaling Jaya 回 💟 ▶ pjcitycouncil

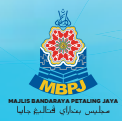

#### Pengguna Boleh Mendapatkan Salinan Bil Cukai Dengan Hanya Scan Qrcode Tersebut

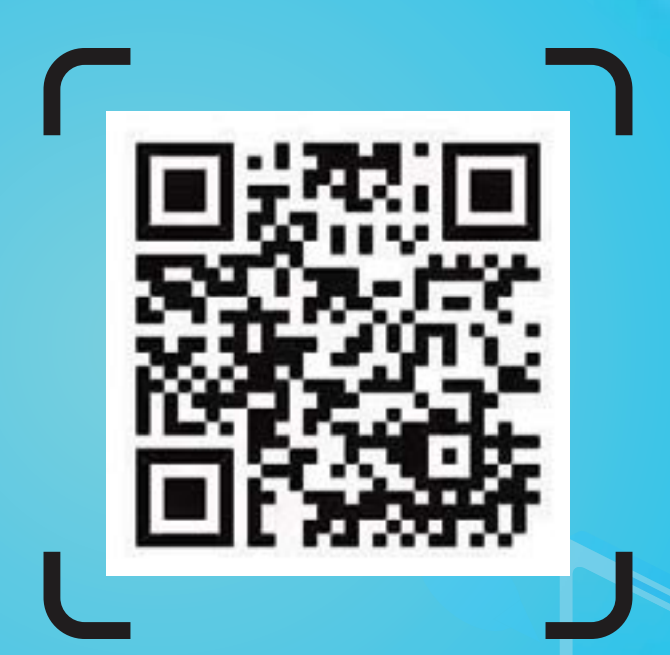

Talian Bantuan 03-7960 0278 atau 03-7956 3544 samb. 102, 103, 108 dan 109

🛞 www.mbpj.gov.my 🚹 Majlis Bandaraya Petaling Jaya 回 💟 ▶ pjcitycouncil